# Einbinden von Zertifikaten

# Inhalt

| 1 | I   | Einleitung                                                                       | 1  |
|---|-----|----------------------------------------------------------------------------------|----|
| 2 | I   | Import der Zertifikate                                                           | 1  |
|   | 2.1 | 1 Vorbereitung für den Import der Zertifikate                                    | 1  |
|   | 2.2 | 2 Import des Client-Zertifikats in den Windows Zertifikatsspeicher               | 2  |
|   | 2.3 | 3 Import des Client-Zertifikats in den Zertifikatsspeicher vom Mozilla Firefox   | 5  |
|   | 2.4 | 4 Import des Client-Zertifikats in den Schlüsselbund vom OS X                    | 7  |
| 3 | I   | Löschen von abgelaufenen Zertifikaten                                            | 10 |
|   | 3.1 | 1 Löschen des Client-Zertifikats aus den Windows Zertifikatsspeicher             | 10 |
|   | 3.2 | 2 Löschen des Client-Zertifikats aus den Zertifikatsspeicher vom Mozilla Firefox | 12 |
| 4 | -   | Test des Zugriffs                                                                | 14 |
| 5 | I   | Bekannte Fehlersituationen                                                       | 15 |

# 1 Einleitung

Kita-Planer 2 ist eine browserbasierte Anwendung, die eine verschlüsselte Verbindung (https) mit dem Kita-Planer 2-Server herstellt. Zusätzlich wird über ein sogenanntes Client-Zertifikat sichergestellt, dass keine unbefugten Personen Zugang zum Kita-Planer 2 erhalten. Ein Client-Zertifikat ist eine Art digitaler Ausweis, der vom Kita-Planer 2-Server geprüft wird.

Diese Anleitung beschreibt, wie das Client-Zertifikat für die Verwendung mit dem "**Mozilla Firefox**" und dem "**Internet Explorer**" auf dem Rechner der Kita bzw. des Trägers dauerhaft hinterlegt werden kann. Können Sie keinen dieser Web-Browser verwenden, wenden Sie sich bitte an die Support-Hotline: kitaportal-sh@dataport.de

# 2 Import der Zertifikate

## 2.1 Vorbereitung für den Import der Zertifikate

Auf dem Rechner, der Zugriff auf den Kita-Planer 2 erhalten soll, muss ein sogenanntes "Client-Zertifikat" installiert werden. Andernfalls wird der Zugriff seitens des Kita-Planer-Servers abgelehnt.

Das Client-Zertifikat wird Ihnen in einer E-Mail in Form einer p12-Datei zur Verfügung gestellt. Mit dieser Mail erhalten Sie das benötigte Passwort, um das Zertifikat zu aktivieren.

Speichern Sie die p12-Datei an einen Ort auf Ihrem Rechner, den Sie gut wiederfinden (z.B. Ihren Desktop).

| Eigenschaften von Internet                                                                                                    |
|----------------------------------------------------------------------------------------------------|
| Verbindungen Programme Erweitert                                                                                                    |
| Allgemein Sicherheit Datenschutz Inhalte                                                                                                    |
| Jugendschutz                                                                                                    |
| Inhaltsratgeber<br>Filter helfen Ihnen bei der Kontrolle der Internetinhalte, die auf<br>diesem Computer angezeigt werden können.<br>Baktivieren                                                                                                    |
| Zertifikate<br>Zertifikate werden für verschlüsselte Verbindungen und zur<br>Identifizierung verwendet.                                                                                                    |
| SL-Status löschen Zertifikate <u>H</u> erausgeber                                                                                                    |
| AutoVervollständigen       Einstellungen         AutoVervollständigen speichert       vorherige Eingaben auf Webseiten und schlägt Übereinstimmungen vor.         Feeds und Web Slices       Feeds und Web Slices bieten aktualisierte Inhalte von Websites, die in Internet Explorer und anderen Programmen gelesen werden können. |
| OK Abbrechen Übernehmen                                                                                                    |

## 2.2 Import des Client-Zertifikats in den Windows Zertifikatsspeicher

Abbildung 1. Öffnen der Schaltfläche "Zertifikate"

Starten Sie bitte Ihren **Internet Explorer** und wählen Sie im Menü **"Extras**" den Eintrag **"Internetoptionen**". Hier wechseln Sie bitte zum Reiter **"Inhalte**" und wählen dort die Schaltfläche **"Zertifikate**".

| ę  | Zertifikate         | 1.00                        |              |                    |                   | ×   |
|----|---------------------|-----------------------------|--------------|--------------------|-------------------|-----|
|    | Beabsichtigter Zwed | k: <alle></alle>            |              |                    |                   | •   |
|    | Eigene Zertifikate  | Andere Personen             | Zwischenzert | ifizierungsstellen | Vertrauenswürdige | 4 > |
|    | Ausgestellt für     | Ausgeste                    | llt von      | Ablaufda           | Anzeigename       |     |
| i. | 🙀 kita_bocholt      | kita_boch                   | nolt         | 15.06.2112         | CN=kita_bocholt   |     |
|    |                     |                             |              |                    |                   |     |
|    |                     |                             |              |                    |                   |     |
|    |                     |                             |              |                    |                   |     |
|    |                     |                             |              |                    |                   |     |
|    |                     |                             |              |                    |                   |     |
|    | Importieren         | Exportieren                 | ntfernen     |                    | Erweite           | ert |
|    | Beabsichtigte Zwe   | cke des Zertifikats         |              |                    |                   |     |
|    | <alle></alle>       |                             |              |                    |                   |     |
|    |                     |                             |              |                    | Anzeig            | en  |
|    | Weitere Information | nen über <u>Zertifikate</u> |              |                    | Schließ           | en  |

Abbildung 2. Eigene Zertifikate importieren

Wechseln Sie dort zum Reiter "Eigene Zertifikate" und wählen Sie die Schaltfläche "Importieren...".

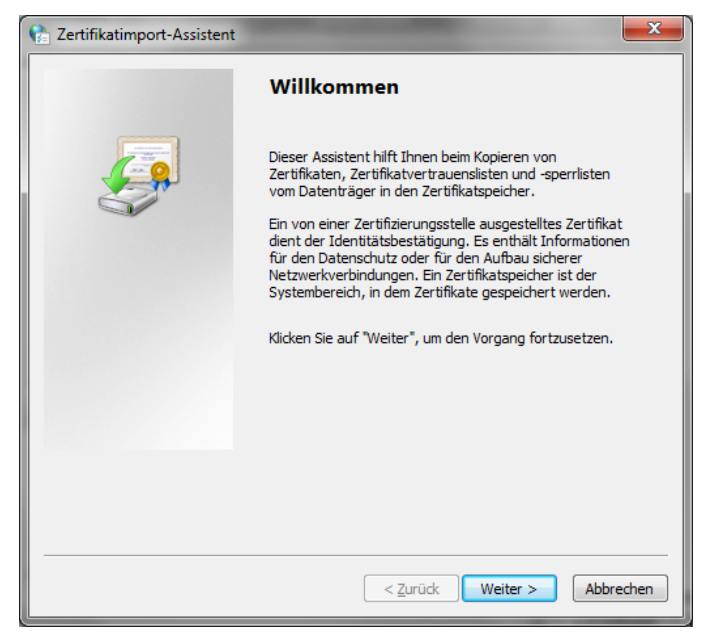

Abbildung 3. Zertifikatimport-Assistenten

Dies startet den Zertifikatimport-Assistenten. Klicken Sie auf die Schaltfläche "Weiter >"

| Internetoptionen                                                                                             | 8                                          | <u> </u>                                                                                                    |         |
|----------------------------------------------------------------------------------------------------|--------------------------------------------|----------------------------------------------------------------------------------------------------|---------|
| Zertifikate                                                                                                  |                                            | 53                                                                                                    |         |
| Zertifikatimport-Assiste                                                                                     | ent                                        | Anmelden                                                                                                    | Konta   |
| Zu importierende Dat<br>Geben Sie die Da                                                                     | ei<br>tei an, die importiert werden soll.  | tolina                                                                                                    |         |
| Dateiname:                                                                                                   |                                            | Durchsuchen                                                                                                    | 語で非     |
| Öffnen 🦉                                                                                                    | In these incomes a set light a figurate in |                                                                                                    | x       |
| C v kiel                                                                                                    |                                            | kiel durchsuchen                                                                                                    | ٦       |
| Organisieren 🔻 🛛 N                                                                                           | leuer Ordner                               | II - II                                                                                                    | 0       |
| ★ Favoriten<br>Downloads<br>Zuletzt besucht<br>E Desktop                                                     | Name Street International Comparison Name  | Änderungsdatum Typ<br>04.06.2013 11:34 Priv                                                                                           | ater Ir |
| <ul> <li>⇒ Bibliotheken</li> <li>⇒ Bilder</li> <li>≥ Dokumente</li> <li>→ Musik</li> <li>➡ Videos</li> </ul> |                                            |                                                                                                    |         |
| 🛋 Computer                                                                                                   | ▼                                          |                                                                                                    | Þ       |
|                                                                                                    | lateiname:                                 | Privater Informationsaustausch     V 500. Zottifikat (* cog* ct)     Privater Informationsaustausch (     Zerumkatverurauensuste (su) | *.pfx;  |

Abbildung 4. Auswahlfenster fürs Zertifikat

Wählen Sie dort das bereitgestellte Client-Zertifikat (\*.p12) aus. Unter Umständen ist hier zunächst die Auswahlbox des Dateiformates auf "**Privater** Informationsaustausch" umzustellen

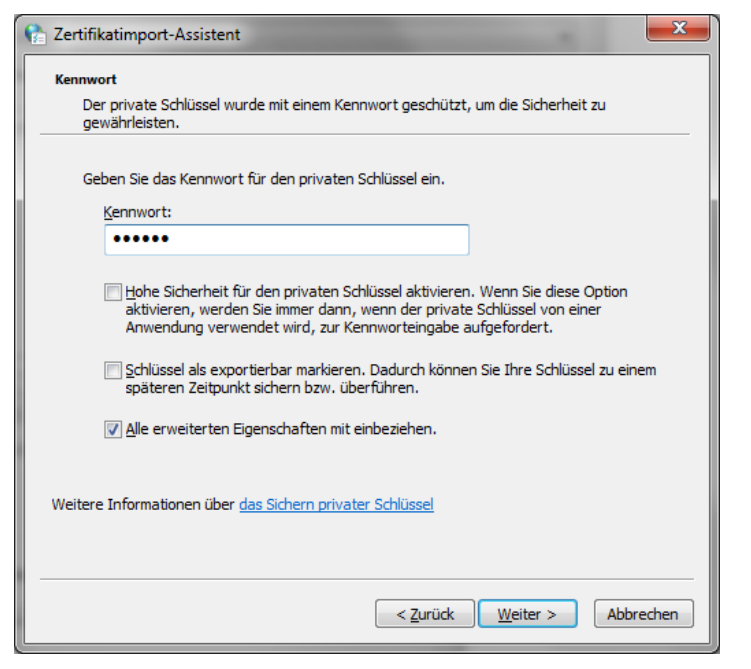

Abbildung 5. Passworteingabe

Im nächsten Schritt fordert Sie der Assistent zur Eingabe des zugehörigen, Passwortes auf.

| Tertifikatimport-Assistent                                                                                                    |
|----------------------------------------------------------------------------------------------------|
| Zertifikatspeicher<br>Zertifikatspeicher sind Systembereiche, in denen Zertifikate gespeichert werden.                         |
|                                                                                                    |
| Windows kann automatisch einen Zertifikatspeicher auswählen, oder Sie können einen<br>Speicherort für die Zertifikate angeben. |
| $\bigcirc$ Zertifikatspeicher automatisch auswählen (auf dem Zertifikattyp basierend)                                          |
| Alle Zertifikate in folgendem Speicher speichern                                                                               |
| Zertifikatspeicher:<br>Eigene Zertifikate                                                                                      |
|                                                                                                    |
|                                                                                                    |
|                                                                                                    |
|                                                                                                    |
| Weitere Informationen über Zertifikatspeicher                                                                                  |
|                                                                                                    |
|                                                                                                    |
| < <u>Z</u> urück Weiter > Abbrechen                                                                                            |

Abbildung 6. Zertifikatspeicher

Den Zertifikatspeicher lassen Sie bitte auf der Vorgabe "Eigene Zertifikate".

| 😭 Zertifikatimport-Assistent | _                                                                         | ×                       |
|------------------------------|---------------------------------------------------------------------------|-------------------------|
|                              | Fertigstellen des Assistente                                              | n                       |
|                              | Das Zertifikat wird importiert, nachdem Sie a<br>stellen" geklickt haben. | auf "Fertig             |
|                              | Sie haben folgende Einstellungen ausgewäh                                 | lt:                     |
|                              | Vom Benutzer gewählter Zertifikatspeicher<br>Inhalt                       | Eigene Zertifika<br>PFX |
|                              | Dateiname                                                                 | C:\tmp\_Bochc           |
|                              |                                                                           |                         |
|                              | •                                                                         | 4                       |
|                              |                                                                           |                         |
|                              | < <u>Z</u> urück Fertig stelle                                            | n Abbrechen             |

Abbildung 7. Fertigstellen des Assistenten

Anschließend zeigt der Assistent noch eine Zusammenfassung und sollte den erfolgreichen Import mit einer Meldung bestätigen.

| 😭 Zertifika | atimport-Assistent                 | x |
|-------------|------------------------------------|---|
| i           | Der Importvorgang war erfolgreich. |   |
|             | ОК                                 |   |

Abbildung 8. Importbestätigung

Bestätigung des erfolgreichen Imports.

### 2.3 Import des Client-Zertifikats in den Zertifikatsspeicher vom Mozilla Firefox

Sofern Sie als Internet-Browser <u>nicht</u> "Firefox" verwenden, können Sie diesen Abschnitt überspringen.

Der Firefox-Browser verwendet nicht den Zertifikatsspeicher von Windows. Er hat einen eigenen Speicher für Zertifikate und dort müssen Zertifikate importiert werden.

Beachten Sie aber bitte, dass der Import in den Windows-Zertifikatspeicher trotzdem notwendig ist.

Rufen Sie bitte den Menüpunkt

**"Extras ► Einstellungen ► Erweitert ► Zertifikate ► Zertifikate anzeigen**" auf.

|                                              |      |                                                        |                 | ۴ ۹                      | ↑☆ 白                | * - =              |
|----------------------------------------------|------|--------------------------------------------------------|-----------------|--------------------------|---------------------|--------------------|
|                                              |      |                                                        |                 | XAusschne                | Kopieren            | 🗘 Einfügen         |
|                                              |      |                                                        |                 | -                        | 100%                | +                  |
|                                              |      |                                                        |                 |                          | 60                  |                    |
|                                              |      |                                                        |                 | Neues Fenster            | Privates<br>Fenster | Seite<br>speichern |
|                                              |      |                                                        |                 |                          | 0                   | 4€►                |
|                                              |      |                                                        |                 | Drucken                  | Chronik             | Vollbild           |
| Datei Bearbeiten Ansicht Chronik Lesezeichen | Extr | s Hilfe<br>Downloads Strg+J<br>Add-ons Strg+Umschalt+A |                 | Suchen                   | Ö<br>Einstellungen  | Add-ons            |
| Suche oder Adresse eingeben                  |      | Sync einrichten                                        |                 | S                        |                     |                    |
|                                              | 9    | Web-Entwickler                                         |                 | Entwickler-<br>Werkzeuge |                     |                    |
|                                              |      | <u>S</u> eiteninformationen                            |                 | 🚺 Bei Sync anm           | elden               |                    |
|                                              |      | Einstellungen                                          | oder alternativ | 🚹 Anpassen               |                     | 00                 |

Abbildung 9. Öffnen der Einstellungen

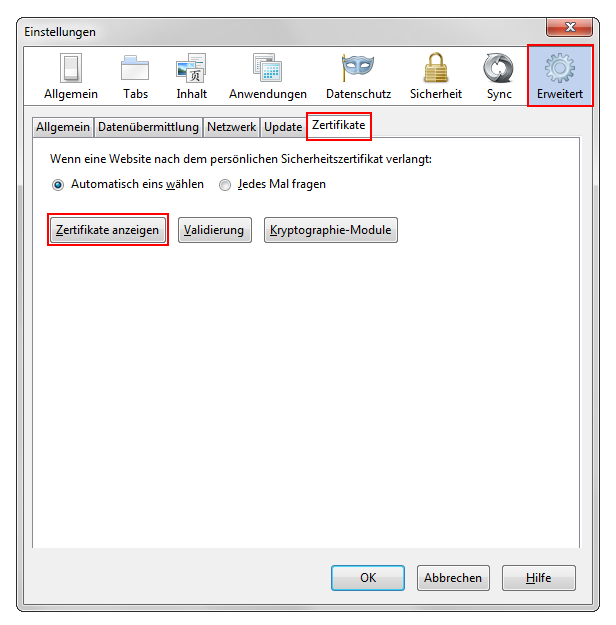

Abbildung 10. Zertifikate anzeigen unter "Erweiterten Einstellungen"

Im Reiter "Ihre Zertifikate" muss das Client-Zertifikat (\*.p12) importiert werden. Auch hier ist das zugehörige Passwort notwendig.

| Sie haben Zertifikate di | ieser Organisationen, die Sie identifizie | ren:         |             |   |
|--------------------------|-------------------------------------------|--------------|-------------|---|
| Zertifikatsname          | Kryptographie-Modul                       | Seriennummer | Läuft ab am | e |
| ▲Verband der Kitas       |                                           |              |             |   |
| kitacert                 | Software-Sicherheitsmodul                 | 4F:DF:35:3D  | 16.09.2012  |   |
|                          |                                           |              |             |   |
|                          |                                           |              |             |   |

Abbildung 11. Importieren Ihrer Zertifikate

#### 2.4 Import des Client-Zertifikats in den Schlüsselbund vom OS X

Das Zertifikat kann ohne Probleme auch auf einem Apple mit OS X importiert werden. Dort ist nur zu beachten das Safari und Apple Mail selbst keine Zertifikate verwalten, sondern (unter OS X) auf den so genannten Schlüsselbund (Keychain) des Betriebssystems zurückgreifen. Importieren Sie Ihr Zertifikat also in den Schlüsselbund, um sich mit Safari auf der Kita-Planer Homepage zu authentifizieren.

1. Öffnen Sie das Programm "Schlüsselbundverwaltung". Sie finden es z.B. per Spotlight-Suche (CMD + Space) oder im Finder unter Programme/Dienstprogramme (Shift-Cmd-U).

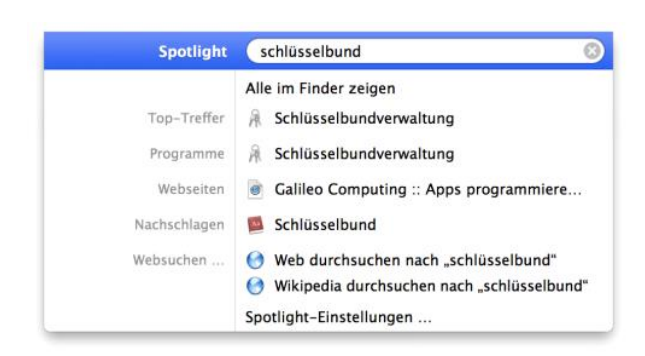

Abbildung 12. Spotlight-Suche

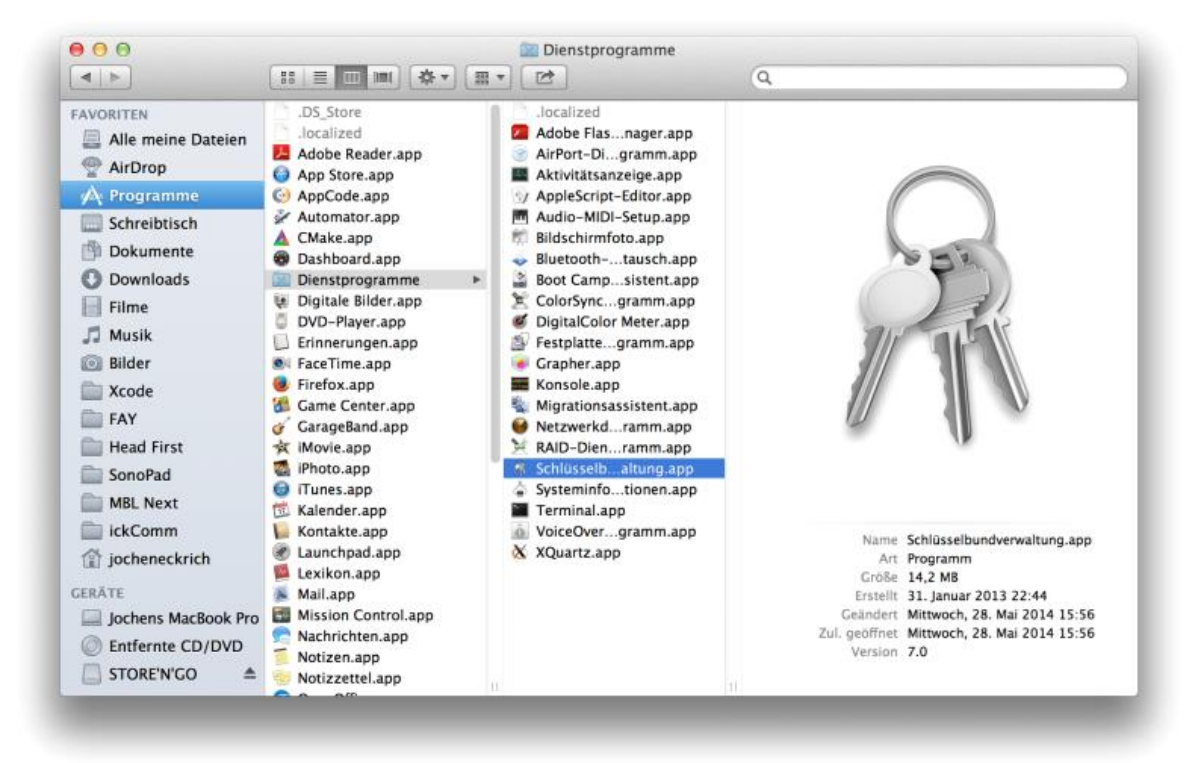

Abbildung 13. Im Finder unter Programme/Dienstprogramme

2. Wählen Sie im Programm "Schlüsselbundverwaltung" im Menü Ablage --> Objekte importieren (Shift-Cmd-I)

| Schlüsselbundverwaltung | Ablage Bearbeiten Darstellung Fenste<br>Neue sichere Notiz<br>Neuer Schlüsselbund<br>Neue Identitätseinstellung<br>Objekte exportieren<br>Objekte exportieren<br>Schlüsselbund hinzufügen | rr Hilfe<br>第N<br>分第N<br>て第N<br>で第N<br>で第N                                                                                                    | Sie hier, u<br>iunde                                           | m den So                               | S<br>chlüsselbund "Anmeldung" zu sch                                                                                                    | chlüsselbundverwa<br>lützen<br>om (Passwords no                                                                                                    | ی کی الاست<br>Jtung<br>ht saved)           | Q.                          | 5:26 Q I                                                                                                    |
|-------------------------|----------------------------------------------------------------------------------------------------|----------------------------------------------------------------------------------------------------|----------------------------------------------------------------|----------------------------------------|----------------------------------------------------------------------------------------------------|----------------------------------------------------------------------------------------------------|--------------------------------------------|-----------------------------|----------------------------------------------------------------------------------------------------|
|                         | Schlusselbund "Anmeldung" löschen<br>Schließen                                                                                                    | xw<br>xw                                                                                                    | -Roots                                                         |                                        | Art: Webformular<br>Account: Passwords no<br>Ort: https://accou                                                                                                    | Kennwort<br>t saved<br>ints.google.com                                                                                                    |                                            |                             |                                                                                                    |
|                         | Ort öffnen<br>Informationen                                                                                                    | <b>%</b> I                                                                                                    |                                                                | Name                                   | Geandert: 17.06.2014 1                                                                                                    | 1:42:45<br>Art                                                                                                    | Geändert                                   | Verfällt                    | Schlüsselbur                                                                                                    |
|                         | Schlüsselbund "Anmeldung" schützen<br>Alle Schlüsselbunde schützen                                                                                                    | χL                                                                                                    |                                                                | A -                                    | accounts.goswords not saved)<br>AndroidAPSte<br>Apple Applicification Authority                                                                                                    | Webformular-Kenn<br>Kennwort des AirPo<br>Zertifikat                                                                                                    | 17.06.2014 11:42:45<br>26.06.2014 13:04:29 | <br><br>26.07.2017 21:16:09 | Anmeldung<br>Anmeldung<br>Anmeldung                                                                                                    |
|                         | Schlüsselbund "Anmeldung" als Standard                                                                                                    | Alle Ot<br>Alle Ot<br>Kennw<br>Sichere<br>Kenev<br>Sichere<br>Sichere<br>Sichere<br>Sichere<br>Comparison<br>Sichere<br>Sichere<br>Sicher<br>Sicher<br>S | rie<br>ijekte<br>orter<br>Notizen<br>Zertifikate<br>sel<br>ate | ~~~~~~~~~~~~~~~~~~~~~~~~~~~~~~~~~~~~~~ | Apple ID Jocrxses-tolina.de key<br>Apple ID Jocrxses-tolina.de key<br>Apple Roy States Tatle factyption<br>Automatisches Ausfüllen<br>com apple adkom gamecenter<br>com apple adkom Gamecenter<br>com apple adkom Gamecenter<br>com apple adkom Gamecenter<br>com apple adkom Gamecenter<br>forum.ickstrswords not saved)<br>GameKit<br>knulpa.de (Passwords not saved)<br>STEW.AN DLINK<br>moline | Programmkennwort<br>Offentlicher Schlüssel<br>Programmkennwort<br>Programmkennwort<br>Programmkennwort<br>Zertlikat<br>Programmkennwort<br>Webformular-Kenn<br>Token<br>Programmkennwort<br>Webformular-Kens<br>Kennwort des Airbo.<br>Yannwart das Airbo. | 28.05.2014 16.47.45<br>                    | 27.05.2016 16:27.47         | Anmeldung<br>Anmeldung<br>Anmeldung<br>Anmeldung<br>Anmeldung<br>Anmeldung<br>Anmeldung<br>Anmeldung<br>Anmeldung<br>Anmeldung<br>Anmeldung<br>Anmeldung<br>Anmeldung<br>Anmeldung |

Abbildung 14. Objekte Importieren über die "Schlüsselbundverwaltung"

3. Wählen Sie Ihre .p12-Datei aus. Die Auswahl "Ziel-Schlüsselbund" belassen Sie auf "Anmeldung". Betätigen Sie danach die Schaltfläche "Öffnen".

| Schlüsselt                                                                          |                                                                                                    | ) 🔳 🔹 🤇 🧰 FAY                                                                                                    |                            | \$) (Q                                                        |                                                                                         |                                   |                                                                                                    |
|-------------------------------------------------------------------------------------|----------------------------------------------------------------------------------------------------|----------------------------------------------------------------------------------------------------|----------------------------|---------------------------------------------------------------|-----------------------------------------------------------------------------------------|-----------------------------------|----------------------------------------------------------------------------------------------------|
| Alle Ob<br>Katego<br>Alle Ob<br>Kennwi<br>Sichere<br>Sichere<br>Schlüss<br>Zertifik | FAVORITEN<br>Alle meine Dateien<br>Programme<br>Schreibtisch<br>Dokumente<br>Downloads<br>Filme<br>Musik<br>Bilder<br>Xcode<br>FAX | AlarmClock<br>AlertViewTest<br>CrazyMemory<br>PizzaService<br>TestzertifimbH_1.<br>UlViewTest<br>zertifikatMacOS.odt<br>ZweiterTest | +<br>+<br>+<br>+<br>+<br>+ | Name<br>Art<br>Größe<br>Erstellt<br>Geändert<br>Zul. geöffnet | Testzertifikat_<br>Personal Inforr<br>4 KB<br>Heute 16:06<br>Heute 16:06<br>Heute 16:06 | tolina_GmbH_1.p<br>mation Exchang | Schlüsselbu<br>Anmeldung<br>Anmeldung<br>Anmeldung<br>Anmeldung<br>Anmeldung<br>Anmeldung<br>Anmeldung<br>Anmeldung<br>Anmeldung |
|                                                                                     | A Consta                                                                                                    | Ziel-Schlüsselbund:                                                                                                    | Anmeldu                    | ng                                                            | \$                                                                                      |                                   | Anmeldung<br>Anmeldung<br>Anmeldung<br>Anmeldung                                                                                 |
|                                                                                     |                                                                                                    |                                                                                                    |                            |                                                               | Abbrechen                                                                               | Öffnen                            | Anmeldung                                                                                                    |

Abbildung 15. Dateiauswahl

4. Geben Sie das zum Zertifikat zugehörige Kennwort ein, um den Importvorgang abzuschließen (das Kennwort wurde Ihnen bei der Bereitstellung des Zertifikats mitgeteilt). Betätigen Sie im Anschluss die Schaltfläche "OK".

|          | "Testzertifikat_tolina_GmbH_1.p12" ein: |
|----------|-----------------------------------------|
| <u> </u> | Kennwort: ••••••                        |
|          | Kennwort einblenden                     |
|          | Abbrechen OK                            |

Abbildung 16. Kennworteingabe fürs Zertifikat

5. Nach dem Import sollte Ihr persönliches Zertifikat in der Liste der Kategorie "Meine Zertifikate" des Schlüsselbundes "Anmeldung" (beides in der linken Seitenleiste der Schlüsselbundverwaltung auszuwählen) angezeigt werden.

| ame 🔺                      | Art        | Verfällt                                                                                  | Schlüsselbund                                                                                                    |
|----------------------------|------------|-------------------------------------------------------------------------------------------|----------------------------------------------------------------------------------------------------|
| com.apple.id36632f78673d3d | Zertifikat | 27.05.2016 16:27:47                                                                       | Anmeldung                                                                                                    |
| Testzertifikat tolina GmbH | Zertifikat | 28.08.2014 13:48:00                                                                       | Anmeldung                                                                                                    |
|                            |            |                                                                                           |                                                                                                    |
|                            |            |                                                                                           |                                                                                                    |
|                            |            |                                                                                           |                                                                                                    |
|                            |            |                                                                                           |                                                                                                    |
|                            |            |                                                                                           |                                                                                                    |
|                            |            |                                                                                           |                                                                                                    |
|                            |            |                                                                                           |                                                                                                    |
|                            |            |                                                                                           |                                                                                                    |
|                            |            |                                                                                           |                                                                                                    |
|                            |            |                                                                                           |                                                                                                    |
|                            |            |                                                                                           |                                                                                                    |
|                            |            |                                                                                           |                                                                                                    |
|                            |            |                                                                                           |                                                                                                    |
|                            |            |                                                                                           |                                                                                                    |
|                            |            |                                                                                           |                                                                                                    |
|                            |            |                                                                                           |                                                                                                    |
|                            | ame A      | ame Art<br>Com.apple.id36632/78673033 Zertifikat<br>Testzertifikat tolina GmbH Zertifikat | ame Art Verfallt<br>com.apple.id36632f78673d3d Zertifikat 27.05.2016 16:27:47<br>Testzertifikat tolina GmbH Zertifikat 28.08.2014 13:48:00 |

Abbildung 17. Anzeige der installierten Zertifikate

# 3 Löschen von abgelaufenen Zertifikaten

Beim ersten Start von Kita-Planer wird abgefragt, welches Zertifikat für den Zugriff auf den Kitaplaner genutzt werden soll, wenn Sie bereits das neue Zertifikat eingespielt haben. Achten Sie bei der Auswahl des Zertifikats auf ein aktuelles Gültigkeitsdatum.

| Windows-Sicherheit                                                                                                    | Benutzer-Identifikationsanfrage                                                                                                    |
|----------------------------------------------------------------------------------------------------|----------------------------------------------------------------------------------------------------|
| Zertifikat bestätigen<br>Bestätigen Sie dieses Zertifikat, indem Sie auf "OK" klicken. Wenn es sich<br>nicht um das richtige Zertifikat handelt, klicken Sie auf "Abbrechen". | Diese Website verlangt, dass Sie sich mit einem Zertifikat identifizieren:<br>www.kingalner.de:43<br>Organisation: ""<br>Augrettell unter: "GlobalSign m-sa"<br>Wählen Sie ein Zertifikat, das als Identifikation voraezeigt wird:                                                                                                    |
| Chilling an upper Libert. 4<br>Austeller: Engagen Libert. 4<br>Guitig ab: 15.10.2013 bis 15.10.2015<br>Zertifikateigenschaften anzeigen                                       | Childhalogungan Lakenk, e. V., Din Han, Din Lakenk, J. Hallwaing Halaken, T. Y. Lakenkag Halaken, C. K. Ell. (2010) 4. [1]     Datala des gewählten Zertfickas:     Ausgescht auf. C. G. Belongungan Lakenk, e. 1, (2014) 4. [akenku, L. Schlenwig Halaken, S. Y. Lakenkag Halaken, C. B.     Seitennummer: 2520-364.6     Seitennummer: 2520-364.6     Seitennummer: 2 |
| OK Abbrechen                                                                                                    | ☑ Diese Entscheidung merken                                                                                                    |
|                                                                                                    | OK Abbrechen                                                                                                    |

Abbildung 18. Gültigkeitsanzeige im Internet Explorer (links) und in Firefox (rechts)

In der Regel erkennt Ihr Browser automatisch, dass ein neues Zertifikat hinterlegt wurde und das abgelaufene Zertifikat nicht mehr genutzt werden soll.

Sollte Ihr Browser weiterhin das abgelaufene Zertifikat verwenden und der Zugriff auf den Kita-Planer dadurch nicht mehr möglich sein, löschen Sie bitte mit Hilfe der aufgeführten Schritte das alte, abgelaufene Zertifikat.

| Verbindungen                           | Pro           | gramme           |              | Erweitert     |
|----------------------------------------|---------------|------------------|--------------|---------------|
| Allgemein Sid                          | herheit       | Datenschu        | utz          | Inhalte       |
| Jugendschutz                           |               |                  |              |               |
| 🚵 Steuert die Inf                      | ternetinhalte | , die            | Juger        | ndschutz      |
| angezeigt wer                          | den dürfen.   |                  |              |               |
| Inhaltsratgeber                        |               |                  |              |               |
| Filter helfen Ih                       | nen bei der   | Kontrolle der Ir | ternetin     | halte, die au |
| Siesem Compu                           | ter angezeig  | jt werden könn   | en.          |               |
|                                        | 🛛 😗 Akt       | ivieren          | 😗 Ein:       | stellungen    |
| Zertifikate                            |               |                  |              |               |
| Zertifikate wer                        | den für vers  | schlüsselte Verb | oindunge     | n und zur     |
| Identifizierung                        | verwendet.    |                  |              |               |
| SL-Status löschen                      | Zer           | tifikate         | <u>H</u> era | usgeber       |
| AutoVervollständigen                   |               |                  |              |               |
| AutoVervollstä                         | indigen speig | hert             | Finst        | ellungen      |
| vorherige Eing                         | aben auf W    | ebseiten und U   |              | endingen .    |
| Schlagt Oberei<br>Feeds und Web Slices | nsummunger    | 1 vor.           |              |               |
| Eeeds und We                           | h Slices biet | en (             | Finat        | ellungen      |
| aktualisierte Ir                       | halte von W   | /ebsites, die    | LIUSU        | ciungen       |
| Programmen g                           | elesen werd   | en können.       |              |               |
|                                        |               |                  |              |               |
|                                        |               |                  |              |               |
|                                        |               |                  |              |               |
|                                        |               |                  |              |               |

### 3.1 Löschen des Client-Zertifikats aus den Windows Zertifikatsspeicher

Abbildung 19. Öffnen der Schaltfläche "Zertifikate"

Starten Sie bitte Ihren Internet Explorer und wählen Sie im Menü "Extras" den Eintrag "Internetoptionen". Hier wechseln Sie bitte zum Reiter "Inhalte" und wählen dort die Schaltfläche "Zertifikate".

| ę  | Zertifikate                 |                             |               |                   |                   | x   |
|----|-----------------------------|-----------------------------|---------------|-------------------|-------------------|-----|
| Γ  | <u>B</u> eabsichtigter Zwec | k: <alle></alle>            |               |                   |                   | •   |
| L  | Eigene Zertifikate          | Andere Personen             | Zwischenzerti | fizierungsstellen | Vertrauenswürdige | 4 > |
| L  | Ausgestellt für             | Ausgest                     | ellt von      | Ablaufda          | Anzeigename       |     |
| i. | kita_bocholt                | kita_boc                    | holt          | 15.06.2112        | CN=kita_bocholt   |     |
| L  |                             |                             |               |                   |                   |     |
| L  |                             |                             |               |                   |                   |     |
| L  |                             |                             |               |                   |                   |     |
| L  |                             |                             |               |                   |                   |     |
| L  |                             |                             |               |                   |                   |     |
|    | Importieren                 | Exportieren                 | Intfernen     |                   | Erweite           | ert |
| L  | Beabsichtigte Zwe           | cke des Zertifikats         |               |                   |                   |     |
| L  | <alle></alle>               |                             |               |                   | ( Annuir          |     |
|    |                             |                             |               |                   | Anzeige           | en  |
|    | Weitere Informatio          | nen über <u>Zertifikate</u> |               |                   | Schließ           | en  |

Abbildung 20. Ansicht "Eigene Zertifikate"

Wechseln Sie dort zum Reiter "Eigene Zertifikate"

| 😭 Zertifikate                                          | -                           | _                | -               |                     | X   |
|--------------------------------------------------------|-----------------------------|------------------|-----------------|---------------------|-----|
| Beabsichtigter Zwed                                    | k: <alle></alle>            |                  |                 |                     | •   |
| Eigene Zertifikate                                     | Andere Personen             | Zwischenzertifiz | tierungsstellen | Vertrauenswürdige ! | 4 > |
| Ausgestellt für                                        | Ausgeste                    | ellt von         | Ablaufda        | Anzeigename         |     |
| kita_bocholt                                           | kita_boch                   | nolt             | 15.06.2112      | CN=kita_bocholt     |     |
| Importieren) (E<br>Beabsichtigte Zwee<br><alle></alle> | Exportieren)                | intfernen        |                 | Erweiter            | t   |
|                                                        |                             |                  |                 | Anzeige             | n   |
| Weitere Information                                    | nen über <u>Zertifikate</u> |                  |                 | Schließe            | n   |

Abbildung 21. Zertifikate entfernen

Dies startet den Zertifikat-Assistenten. Das Abgelaufende Zertifikat können Sie anhand der Spalte Ablaufdatum erkennen. Wählen Sie das zu löschende Zertifikat aus und Klicken Sie auf die Schaltfläche "Entfernen"

| Zertifikate | ×                                                                                                    |
|-------------|----------------------------------------------------------------------------------------------------|
| <b></b>     | Sie können die Daten, die mit dem Zertifikat verschlüsselt wurden, nicht<br>entschlüsseln. Soll das Zertifikat gelöscht werden? |
|             | Ja Nein                                                                                                    |

Abbildung 22. Löschen Bestätigen

Bestätigung der Löschung mit der Schaltfläche "Ja"

## 3.2 Löschen des Client-Zertifikats aus den Zertifikatsspeicher vom Mozilla Firefox

Der Firefox-Browser verwendet nicht den Zertifikatsspeicher von Windows. Er hat einen eigenen Speicher für Zertifikate.

Rufen Sie bitte den Menüpunkt

#### **"Extras ► Einstellungen ► Erweitert ► Zertifikate ► Zertifikate anzeigen**" auf.

|                                              |                |                                                                |                 | ۴ ۹                      | ♠ ☆ 自               | * -                |
|----------------------------------------------|----------------|----------------------------------------------------------------|-----------------|--------------------------|---------------------|--------------------|
|                                              |                |                                                                |                 | XAusschne                | Kopieren            | Einfügen           |
|                                              |                |                                                                |                 | -                        | 100%                | +                  |
|                                              |                |                                                                |                 |                          | 80                  |                    |
|                                              |                |                                                                |                 | Neues Fenster            | Privates<br>Fenster | Seite<br>speichern |
|                                              |                |                                                                |                 |                          | 0                   | ∢⊒⊳                |
|                                              |                |                                                                |                 | Drucken                  | Chronik             | Vollbild           |
| Datei Bearbeiten Ansicht Chronik Lesezeichen | E <u>x</u> tra | s <u>H</u> ilfe<br>Downloads Strg+J<br>Add-ons Strg+Umschalt+A |                 | <b>P</b><br>Suchen       | Ö<br>Einstellungen  | Add-ons            |
| Suche oder Adresse eingeben                  |                | Sync einrichten                                                |                 | ş                        |                     |                    |
|                                              | 9              | Web-Entwickler                                                 |                 | Entwickler-<br>Werkzeuge |                     |                    |
|                                              |                | Seiteninformationen                                            |                 | 🚺 Bei Sync an            | melden              |                    |
|                                              |                | Einstellungen                                                  | oder alternativ | 🔂 Anpassen               |                     | 0 U                |

Abbildung 23. Öffnen der Einstellungen

| Eir | nstellungen  |             |                  |                     |                     |            |            | ×         |
|-----|--------------|-------------|------------------|---------------------|---------------------|------------|------------|-----------|
|     |              |             | 页                |                     | 00                  |            | $\bigcirc$ | Ĩ         |
| L   | Allgemein    | Tabs        | Inhalt           | Anwendungen         | Datenschutz         | Sicherheit | Sync       | Erweitert |
|     | Allgemein Da | atenüberm   | ittlung Ne       | tzwerk Update       | Zertifikate         |            |            |           |
|     | Wenn eine    | Website na  | ach dem pe       | rsönlichen Sicher   | rheitszertifikat ve | rlangt:    |            |           |
| d.  | Automa       | atisch eins | <u>w</u> ählen ( | Jedes Mal frag      | len                 |            |            |           |
|     | Zertifikate  | anzeigen    | Validier         | ung <u>K</u> ryptog | raphie-Module       |            |            |           |
|     |              |             |                  |                     |                     |            |            |           |
|     |              |             |                  |                     |                     |            |            |           |
|     |              |             |                  |                     |                     |            |            |           |
|     |              |             |                  |                     |                     |            |            |           |
|     |              |             |                  |                     |                     |            |            |           |
|     |              |             |                  |                     |                     |            |            |           |
|     |              |             |                  |                     |                     |            |            |           |
|     |              |             |                  |                     |                     |            |            |           |
|     |              |             |                  |                     | ОК                  | Abbrech    | en         | Hilfe     |

Abbildung 24. Zertifikate anzeigen

Wechseln Sie innerhalb der Einstellungen auf **"Erweitert"**, wählen Sie den Reiter **"Zertifikat"** und Klicken Sie auf **"Zertifikate anzeigen"**.

| Zertifikatsname | Kryptographie-Modul           | Seriennummer | Läuft ab am | 1 |
|-----------------|-------------------------------|--------------|-------------|---|
| ⊿Bocholt        |                               |              |             |   |
| kita_boh        | das Software-Sicherheitsmodul | 4F:FD:3D:1F  | 17.06.2112  | T |
|                 |                               |              |             |   |
|                 |                               |              |             |   |

Abbildung 25. Zertifikate löschen

Wechseln Sie auf den Reiter **"Ihre Zertifikate"**. Das Abgelaufende Zertifikat können Sie anhand der Spalte "Läuft ab am" erkennen. Wählen Sie das zu löschende Zertifikat aus und klicken Sie auf die Schaltfläche **"Löschen…**"

# 4 Test des Zugriffs

Geben Sie nun die in der E-Mail mit dem Passwort genannte Kita-Planer 2-Web-Adresse in die Adresszeile Ihres Web-Browsers ein. Es sollte der Anmelde-Dialog erscheinen

![](_page_13_Picture_4.jpeg)

Abbildung 26. Anmelde-Dialog zur Kita-DB

Bei Verwendung des **Mozilla Firefox** wird beim ersten Zugriff der Dialog "**Benutzer-Identifikationsanfrage**" angezeigt. Bitte bestätigen Sie die vorgegebene (und einzige) Auswahl mit Klick auf "**OK**".

![](_page_13_Picture_7.jpeg)

Abbildung 27. Benutzer-Identifikationsanfrage

## **5** Bekannte Fehlersituationen

Sollte diese Meldung angezeigt werden, prüfen Sie bitte als erstes, ob der Eintrag in der Adresszeile korrekt geschrieben wurde. Wichtig ist hier insbesondere die Verwendung von "**https**" statt "**http**".

Zweitens prüfen Sie bitte, ob der Import des "Client-Zertifikats" (\*.p12) in den Windows- bzw. in den Firefox eigenen Zertifikatsspeicher erfolgreich war.

| Ó       | Die Webseite kann nicht angezeigt werden.                 |
|---------|-----------------------------------------------------------|
|         | Mögliche Vorgehensweise:                                  |
|         | Diagnose von Verbindungsproblemen                         |
|         | ♥ Weitere Informationen                                   |
| Abbildu | ng 28. Fehlendes Client-Zertifikat beim Internet Explorer |

| Fehler: Gesicl                                                            | herte Verbindung fehlgeschlagen                                                                                                    |
|---------------------------------------------------------------------------|----------------------------------------------------------------------------------------------------|
| Ein Fehler ist wäh                                                        | rend einer Verbindung mit kita.sn.kitaplaner.de aufgetreter                                                                                                    |
| Die SSL-Gegenste                                                          | lle kann Ihr Zertifikat nicht verifizieren.                                                                                                    |
| (Fehlercode: ssl_e                                                        | rror_bad_cert_alert)                                                                                                    |
| <ul> <li>Die Website ka<br/>erhaltenen Dat</li> </ul>                     | inn nicht angezeigt werden, da die Authentizität der<br>en nicht verifiziert werden konnte.                                                                        |
| <ul> <li>Kontaktieren S<br/>Problem zu infe<br/>Hilfe-Menü ver</li> </ul> | ie bitte den Inhaber der Website, um ihn über dieses<br>ormieren. Alternativ können Sie auch die Funktion im<br>wenden, um diese Website als fehlerhaft zu melden. |
| Nochmals versuc                                                           | hen                                                                                                    |

Abbildung 29. Fehlendes Client-Zertifikat bei Firefox